## CUMBERLAND VALLEY ANALYTICAL SERVICES

"Laboratory services for agriculture ... from the field to the feed bunk"

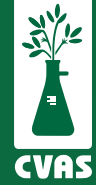

## Viewing and Downloading Speciality Reports on CVAS Client Portal

- To provide more complete access to results for our users, CVAS has updated our client portal to include a "Specialty Report" tab that provides access to PDF and CSV downloadable files of all specialty results reported to our clients.
- After logging into your CVAS client portal by using the Login link on the home page (www.foragelab.com) you will see a new tab titled "**Specialty Report**".

DashboardForage and Feed DataSpecialty ReportManure DataWater DataGlobal Data SummarySample SubmissionBulk ExportViewing Sample Information & Analysis Results Report

- When selecting this tab there will be a list of your samples that have received each of our specialty reports. On the top left will be a drop down menu of each report type. Simply choose the report type you are looking for and your samples with that type of report will load in the results section of the page.
- Once your samples with that specific specialty test, are loaded, you can select the magnifying glass to preview or download the PDF report. Or you can use the selection boxes to sample(s) to download into a CSV file.

| Lab Services                      |               | Submitting Samples |             | Inter   |
|-----------------------------------|---------------|--------------------|-------------|---------|
| Welcome test@                     | foragelab.com | 6                  |             |         |
| Dashboard                         | Forage and Fo | eed Data Sp        | ecialty Rep | ort Mar |
| Viewing San                       | nple Informa  | ation & Anal       | lysis Resu  | lts Rep |
| Taxin                             | ~             |                    |             |         |
| Fermentation Plu<br>Amino Acids   | •             | Lab ID             | Acc Last    | Name    |
| Fatty Acid Profile                |               | Botch              |             |         |
| Taxin                             |               | Code Fron          | 0/85        |         |
| Plant Tissue                      |               | Code To            |             |         |
| MSPE                              |               | 28751106           | CULC        |         |
| MSPE (Freeze Dr<br>XRF Minerals   | ied)          | 27728305           | CVAS        |         |
| Heavy Metals                      |               | 27728299           | CUAS        |         |
| Amino Acids by I<br>NDFD Analysis | an L          | 27726208           | CURE        |         |
| Mold and Yeast                    | P             | 21128298           | CWAS        |         |
| Particle Size                     | p             | 27728297           | CVAS        |         |
| 0                                 | Barangerara   | 27728296           | CVAS        |         |
| 0 4                               | Completed     | 27728303           | CVAS        |         |
| 0 ٩                               | Completed     | 27728302           | CVAS        |         |
| 0 4                               | Completed     | 27728301           | CVAS        |         |
| -                                 |               |                    |             |         |